# 超星系统监考教师使用手册

#### 一.监考教师登录

1.登录安徽财经大学网络教学平台: <u>安徽财经大学网络教学平台</u> (chaoxing.com)

2. (登录方式一)手机号码登录,如下图所示。

输入手机号、密码进行登录。(该手机号需已在学习通 app 登录并绑 定安徽财经大学单位)

| 于机亏豆床                               | 们的刘熙亏豆家 |  |
|-------------------------------------|---------|--|
| <ul> <li>手机号</li> <li>密码</li> </ul> | マ 忘记密码? |  |
| 登:                                  | ₽<br>₽  |  |

3. (登录方式二) 机构账号登录, 如下图所示。

输入安徽财经大学、教师账号及密码(初始密码 s654321s)、验证 码进行登录。

| Provide Provide Pr |             | 二维码已失效       |
|----------------------------------------------------------------------------------------------------|-------------|--------------|
| · 学号/工号/账号                                                                                                    |             |              |
|                                                                                                    | <b>`</b> ** | 使用学习通app扫码登录 |
| 请输入右边四位数字                                                                                                    | 3202        |              |
|                                                                                                    |             |              |

4. (登录方式三)扫码登录。

| ♥ 11:34<br>首页~     □<br>##           |              |
|--------------------------------------|--------------|
| ○ 找资料 扫一扫                            |              |
| ◎清吗                                  |              |
| 课程 学习资料 微应用                          |              |
| 推荐                                   |              |
| 瘤 伊 勤 過敏新时代 记录新路报<br>征 集 大 賽 #####:  |              |
| 汉字诞生至今已有6000多年历史,民国时期却曾被要求<br>取消,为何? |              |
|                                      |              |
| 中国现代科幻小说家的代表,你一定读过他的小说!              |              |
|                                      |              |
|                                      |              |
| ни люз чоко 34                       |              |
|                                      |              |
|                                      | <b>答</b> 版   |
| 手机号登录 机构账号登录                         |              |
|                                      |              |
| ■ 手机号                                |              |
|                                      |              |
| ● 密码                                 |              |
|                                      |              |
| 音录                                   |              |
|                                      |              |
| 新用户注册 手机验证码登录                        |              |
|                                      | 使用学习通APP扫码登录 |
|                                      |              |
|                                      |              |
| 登录即表示同意平台 《隐私政策》 和 《用户协议》            |              |
|                                      |              |

打开学习通,点击右上角扫一扫,扫描登录界面二维码登录。

5.登录后进入教师个人教学空间,左侧导航栏可见题库管理、试卷管 理、考试管理。

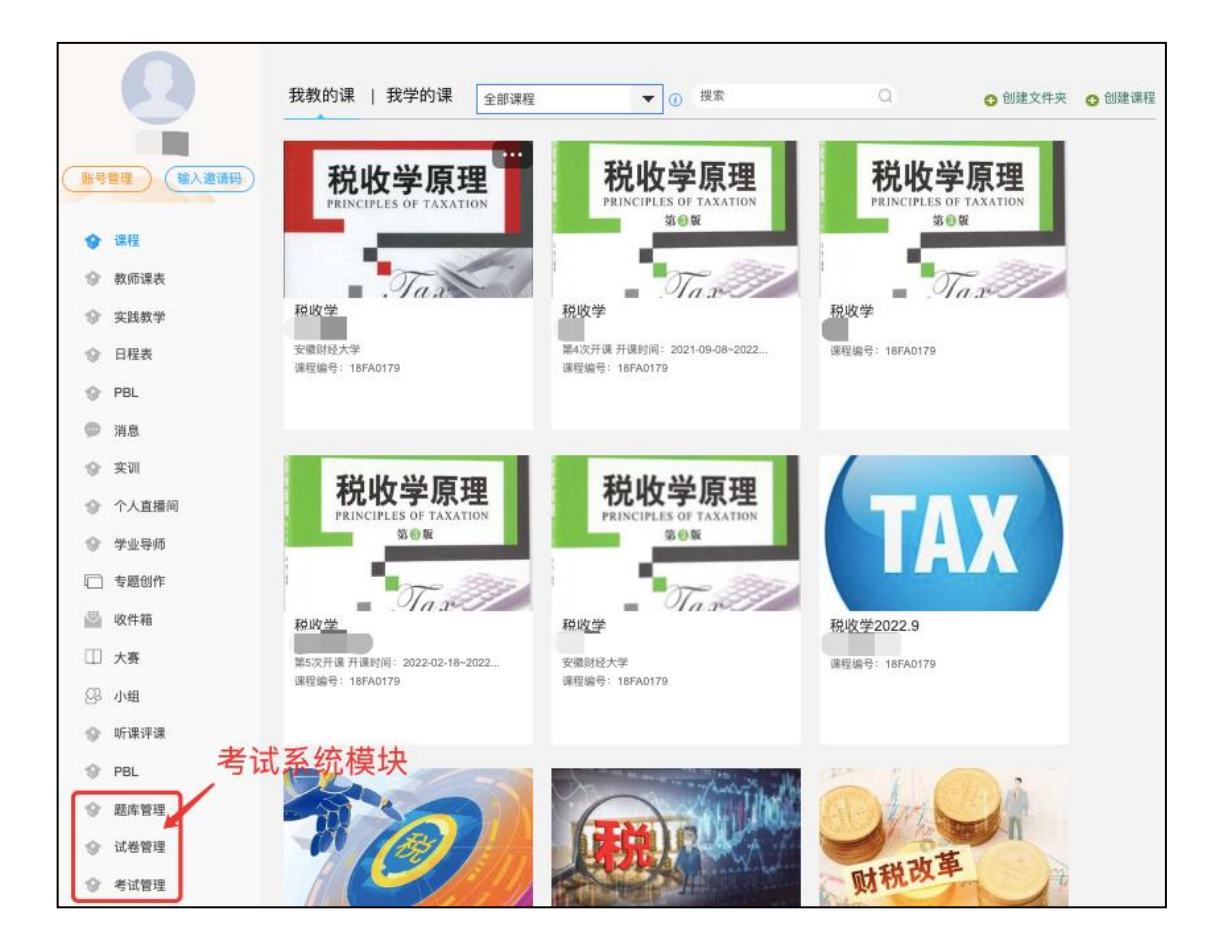

## 二.监考操作流程

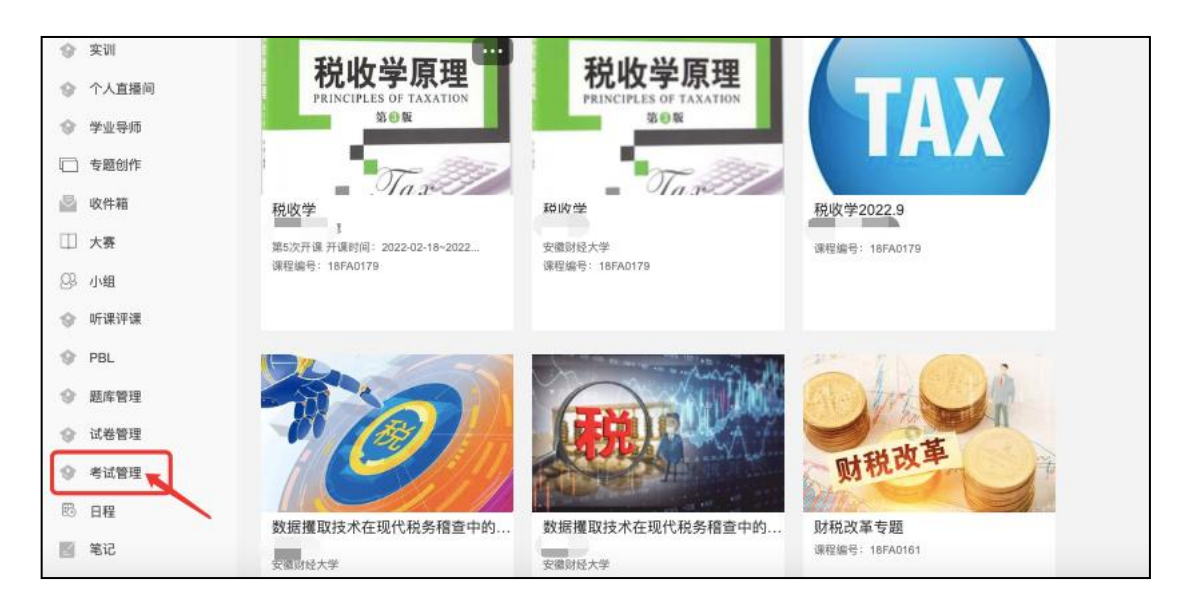

### 点击【考试管理】

考试列表中,可对已发布考试集中管理,包括考试的详情、考生管理、 监考、监考教师管理、批阅、删除。

|               |      |          |         |      |      |          |                                                                                                    |      |     |         |      | 发布考试                               | 12-0             | 1176                               |
|---------------|------|----------|---------|------|------|----------|----------------------------------------------------------------------------------------------------|------|-----|---------|------|------------------------------------|------------------|------------------------------------|
| • MS          |      | •        | 输入考试股次名 | 你直线  |      | 输入考试名称/试 | ₩< <p>A% A% <p< td=""><td>开始时间</td><td>至</td><td>(活中时(6)</td><td></td><td></td><td>きば しょうしょう しょうしょう</td><td>详情 考生管理 监考<br/>监考教师管理 证书设置<br/>批阅 删除</td></p<></p> | 开始时间 | 至   | (活中时(6) |      |                                    | きば しょうしょう しょうしょう | 详情 考生管理 监考<br>监考教师管理 证书设置<br>批阅 删除 |
| 院系名称          | 考生人数 | 考试码      | 考生来源    | 学期名称 | 考试批次 | 考试场次     | 考试时间                                                                                                    | 考试时长 | 状态  | 发放方式    | 考试形式 | 操作                                 | 皆试               | 详情 考生管理 监考<br>监考教师管理 证书设置<br>批阅 删除 |
| 测试图7]<br>1008 | 1    | t8543463 | 学生库;    | -    |      |          | 2022-11-14 14:40<br>2022-11-16 13:59                                                                                                    | 10   | 已结束 | 自由发布    | 线上考试 | 详情 考生管理 监考<br>监考教师管理 证书设置<br>批阅 删除 | 친구               | 详情 考生管理 监考                         |
| 测试部门<br>1008  | 1    | t012254  | 学生库;    | ÷    | 1111 | 1111     | 2022-11-09 15:35<br>2022-11-10 15:35                                                                                                    | 120  | 已结束 | 自由发布    | 线上考试 | 详情 考生管理 监考<br>监考教师管理 证书设置<br>批阅 删除 | 5 440            | 出词 删除                              |
| 测试部门<br>1008  | 1    | t9254363 | 学生库;    | *    |      |          | 2022-11-09 15:27<br>2022-11-10 15:27                                                                                                    | 120  | 已结束 | 自由发布    | 线上考试 | 详情 考生管理 监考<br>监考教师管理 证书设置<br>批阅 删除 | 동산<br>문          | 详情考生管理 监考                          |
| 源6式部门<br>1008 | 1    | t5524211 | 学生库;    | -    |      |          | 2022-11-09 15:02<br>2022-11-10 15:02                                                                                                    | 120  | 已结束 | 自由发布    | 线上考试 | 详情 考生管理 监考<br>监考教师管理 证书设置<br>批阅 删除 | 5 440            | 北阔删除                               |

1)列表中选择监考的当次考试,点击右侧操作栏中【监考】按钮

| 考试码      | 考生来源   | 学期名称 | 考试批次 | 考试场次 | 考试时间                                 | 考试时长 | 状态  | 发放方式 | 考试形式 | 操作                                 |
|----------|--------|------|------|------|--------------------------------------|------|-----|------|------|------------------------------------|
| t9874123 | 学生库;   | -    |      |      | 2022-12-01 11:08<br>2022-12-02 11:08 | 120  | 进行中 | 自由发布 | 线上考试 | 详情 考生管理 监考<br>监考教师管理 证书设置<br>批阅 删除 |
| t8543463 | 学生库; 、 | -    |      |      | 2022-11-14 14:40<br>2022-11-16 13:59 | 10   | 已结束 | 自由发布 | 线上考试 | 详情 考生管理 监考<br>监考教师管理 证书设置<br>批阅 删除 |
| t012254  | 学生库;   | •    | 1111 | 1111 | 2022-11-09 15:35<br>2022-11-10 15:35 | 120  | 已结束 | 自由发布 | 线上考试 | 详情 考生管理 监考<br>监考教师管理 证书设置<br>批阅 删除 |

进入监考界面,查看所有考生考试信息,包括进入时间、IP、地区、 考试方式、人脸识别情况、切屏次数、切屏总时长。

| 监考 - ceshi1               |        |        |        |                        |              |       |         |             |            |                |        |             | (i) ministe | 留吉板    | 异獭分析    | Aldant |
|---------------------------|--------|--------|--------|------------------------|--------------|-------|---------|-------------|------------|----------------|--------|-------------|-------------|--------|---------|--------|
| 全部(1)                     | 进行中(0) | 已结束(1) | 未进入(0) | 全部                     | *            | 输入考生姓 | 名、学号    | 直接          |            |                |        | 考试码: t0122! | 4 总考试人数     | 1 分组监考 | 管理 查看考试 |        |
| 序号                        | 姓名     | 学号     | 状态     | 进入时间 💠                 | IP ①         | 地区    | 考试方式 \$ | 人脸识别情况;     | 切屏次数 ≎     | 切屏墓时长<br>(秒) ≑ | 识别次数 ; | : 识别异常次数 :  | 识别异常率 \$    | 屏幕异常 💠 | 是否标记 💠  | 设置重要项  |
| 0.1                       | 部元超    | XSZYC  | 已结束    | 2022-11-09<br>15:40:10 | 60.208.61.18 | 山东    | 考试客户调   | 匹配正常        | 0          | 0              | 2      | 0           | 0%          | 0      |         | 详情     |
| <ul> <li>全选 10</li> </ul> | int    |        |        |                        |              |       | 1/1 每页  | B∓: 10 × ±- | 页 1 下一页 轉動 | j: 1 GO        |        |             |             |        |         |        |
|                           |        |        |        |                        |              |       |         |             |            |                |        |             |             |        |         |        |
|                           |        |        |        |                        |              |       |         |             |            |                |        |             |             |        |         |        |
|                           |        |        |        |                        |              |       |         |             |            |                |        |             |             |        |         |        |

● 点击详情,查看该学生考试过程。

可以查看考生的考试记录,包括答题记录、抓拍记录、切屏记录、进 入考试人脸识别匹配度。

● 同时可以刷新考试实时状况,

| 详情 / 大学词                 | 百义演示·副本                                                                                                    | 同時 <b>一日日日本主</b> 一日日日本主 3月1日402年 3月1日 |
|--------------------------|----------------------------------------------------------------------------------------------------|---------------------------------------|
| 姓名: 浪费<br>考试状态:<br>考试记录: | : ● 学唱: Huofei<br>ENGR: 共初時 87次、共初第10次 , 最低初期時长570分。<br>等新期日来 ② 利助日定来 ③ 10月に及 。 日初日定来 ③ 10月に及                                                                                                    |                                       |
| 10:20:26                 | 交管<br>提久描述题(#追思智):初期中局期的一些科技巨高时有大量描述为后世遗传<br>学生描案: C<br>正确实案:                                                                                                    | 正入考は法則用片<br>(人物)にお知知(日本)              |
| 10:20:20                 | /Rbit: 8550/<br>抓加對地店面像9-581+23K                                                                                                    | <b>田紀</b> (第: 97.69%                  |
| 10:20:15                 | 输10次切解, 时长570秒                                                                                                    |                                       |
| 10:10:27                 | III.1998micla@@.4.HH+2HK                                                                                                    |                                       |
| 10:10:07                 | Manan and Andrew and Andrew |                                       |
| 10:09:47                 | #T/m目前/mm/m/4/#10/238                                                                                                    |                                       |

● 并且根据学生违规情况对学生进行提醒考生。

| 考试详情 / 大学语文演示-副本              |                       | R197 1282-9-1 3569/678 3569 |
|-------------------------------|-----------------------|-----------------------------|
| <ul> <li>         ・</li></ul> | 最长切廓时长444秒。<br>只看异常记录 |                             |
|                               |                       |                             |
| (0.957.31<br>新加雪期后還會先用片2张     | 500 F                 |                             |
| 09.57:11     新始到前后属体头用片23K    |                       |                             |

学生考试过程中收到违反考试纪律的通知提醒 (示例)。

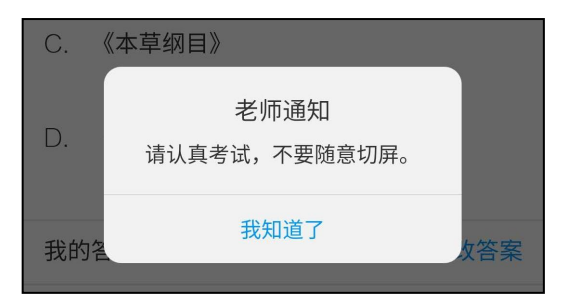

可根据学生违规情况对学生进行强制收卷(此操作需是进行中的考试)。

| š试详情 / 大学语文演示-副本                                                                              |                                                        | 影新 提盤专生 强制收卷 返回        |
|-----------------------------------------------------------------------------------------------|--------------------------------------------------------|------------------------|
| <ul> <li>▲ 姓名: 浪费 </li> <li>当 学号: luofei</li> <li>図 考试状态: 進行中 剩余86分钟, 共抓拍 62次, 共切界</li> </ul> | 6次, 最长四周时长444秒。                                        |                        |
| <ul> <li>李敏记录: 2 筆動记录 2 抓迫记录 2 切開记录</li> <li>09-58-11</li> <li>加拍動前后編像失照片2张</li></ul>         | □ 只需异常记录<br>将浪费强制收卷                                    |                        |
| (2) 09:57:51<br>抓拍到前后编集头预片2张 系 系 系 系 系 系 系 系 不 不 不 不 不 不 不 不 不 不 不                            | 張剛收登会导致医考生立图线上考试,推進慎制作<br>[19] 机入场和收合用日,或用品的用于存在,不成如为1 | 进入争减控制用并<br>但完成:97.69% |
| 3 09:57:31 机结影的后置像头照片2张                                                                       | Rolm Scaner 6                                          |                        |
| (3) 09:57:11 / 抓拍到前后摄像头照片2张 原 100000000000000000000000000000000000                            |                                                        |                        |

## ● 点击抓拍监控,可以查看所有学生在考试过程中抓拍的镜头。

| 监 | ഴ - ceshi1 |        |        |        |                        |              |       |         |             |             |                |         |             | X meme  | 「「「「」「」「」」 | 异端分析     | RINT            |
|---|------------|--------|--------|--------|------------------------|--------------|-------|---------|-------------|-------------|----------------|---------|-------------|---------|------------|----------|-----------------|
|   | 全部(1)      | 进行中(0) | 已結束(1) | 未进入(0) | 全部                     | •            | 输入考生的 | 48、学号   | 重找          |             |                |         | 考试码: t01225 | 4 总考试人数 | :1 分组监考1   | 1理 查看考试设 | 一 号出数据<br>设置查看项 |
|   | 序号         | 姓名     | 学号     | 北西     | 进入时间 💠                 | IP 🛈         | 地区    | 考试方式 💠  | 人脸识别情况。     | 切屑次数 ≎      | 切屏总时长<br>(秒) ≎ | 识别次数 \$ | 识别异常次数≎     | 识别异常率 0 | 屏蓋异常 💠     | 是否标记 ⇔   | 操作              |
|   | 01         | 邹元超    | XSZYC  | 已結束    | 2022-11-09<br>15:40:10 | 60.208.61.18 | 山东    | 考试在户销   | 匹配正常        | 0           | 0              | 2       | 0           | 0%      | 0          | 否        | 详情              |
|   | 全选 10      | BJ     |        |        |                        |              |       | 1/1 每页5 | £7: 10 ▼ ±- | 页 1 下—页 44章 | 8: 1 60        |         |             |         |            |          |                 |

## 可以根据抓拍情况,查看详情、提醒考生。

| 监控 - ceshi1                             |                |
|-----------------------------------------|----------------|
|                                         | 增加超码: t5524211 |
| 進行中(0) 己信素(1) 未进入(0) 全部 ◎ (0入多生社名、学号 重務 | 自动巡客 手动巡客 ③    |
| 144名: 第元组 学句: XSZVC 异常: 3次 3            |                |
|                                         |                |
|                                         |                |
|                                         |                |
|                                         |                |
|                                         |                |
|                                         |                |
|                                         |                |

2)点击考试【详情】,可以查看考试发布设置。

|          | 考试时长 | 状态  | 发放方式 | 考试形式 | 操作                                 |
|----------|------|-----|------|------|------------------------------------|
| 2)       | 10   | 已结束 | 自由发布 | 线上考试 | 详情 考生管理 监考<br>监考教师管理 证书设置<br>批阅 删除 |
| <u>.</u> | 120  | 已结束 | 自由发布 | 线上考试 | 详情 考生管理 监考<br>监考教师管理 证书设置<br>批阅 删除 |

| 考试管理 / 发布详情                                       |                                        |                  |                                                            |  |
|---------------------------------------------------|----------------------------------------|------------------|------------------------------------------------------------|--|
| > 考试名称: 新建试                                       | 卷20220922141517                        |                  |                                                            |  |
| <ul> <li>试卷:新建试卷202</li> <li>考试发放对象:已添</li> </ul> | 220922141517<br>加考生1人                  |                  |                                                            |  |
| ✿ 基本设置                                            |                                        |                  | ◎ 防作弊设置                                                    |  |
| <ul> <li>*按时间段设置</li> <li>*按日期循环设置</li> </ul>     | 2022-11-14 14:40 🛗 至                   | 2022-11-16 13:59 | 2 新运过程中圳拍监控<br>圳拉间隔 5 分钟                                   |  |
| *答题时长 🕕                                           | 10           可设置最长时间2839分钟 <b>单题限时</b> | 分钟               | 人類研約的比約種 5 %                                               |  |
| 限时提交                                              |                                        | 分钟内不允许提交         | <ul> <li>考制 30 * 57种可以进行考制准备</li> <li>考试过程中切屏控制</li> </ul> |  |
| 限时进入                                              |                                        | 分钟后不允许参加考试       | 口 切屏 次,系统强制收卷 🕕                                            |  |
| 选择学期                                              | 请进华                                    | ¥                |                                                            |  |